# 自分のエンドポイントから電話帳を開くと、 TMS に次のメッセージが表示されます。このシ ステムには電話帳が設定されていない

### 内容

<u>概要</u>

<u>自分のエンドポイントから電話帳を開くと、TMS に次のメッセージが表示されます。このシステ</u> <u>ムには電話帳が設定されていない</u> 関連情報

#### 概要

この記事は Cisco TelePresence Management Suite に関連しています。

Q.エンドポイントから電話帳を開くと、TMSと表示されます。このシステムには電話帳が設定されていない

A.このエラーは、TMSでこのシステムに電話帳が関連付けられていないことを意味します。 TMSの各システムは、システムが表示できる電話帳を個別に設定されます。

このシステムで使用できるようにする電話帳を割り当てるには:

- 1. 「システム」>「ナビゲータ」を開きます。
- 2. システムを参照してクリックします。
- 3. [電話帳]タブをクリックします。
- 4. [サーバー電話帳]をクリックします。
- 5. システムで使用できるTMS電話帳を指定します。
- 右矢印ボタンをクリックします。選択したシステムが右側に移動します(このシステムに設定されているサーバ電話帳)。
- 7. [Save] をクリックします。

#### 電話帳を複数のシステムに一括して割り当てるには、次の手順に従います。

- 1. [電話ブック] > [電話帳の管理]に移動します。
- 2. 電話帳を選択します。
- 3. 電話帳のドロップダウンメニューにある[システムに設定]オプションをクリックします。
- 4. 左側のフォルダビューから、フォルダまたはシステムを選択します。
- 5. ダブルクリックまたは選択して、右矢印ボタンをクリックします。選択したシステムが右側 に表示されます([選択したシステム(Selected Systems)])。
- 6. [OK]をクリックして、選択したシステムに電話帳を設定します。

## 関連情報

・<u>テクニカル サポートとドキュメント – Cisco Systems</u>